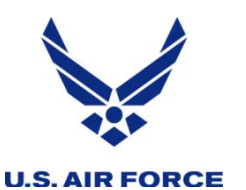

# **United States Air Force Reserve**

### Integrity - Service - Excellence

# DFAS SmartVoucher Instructions

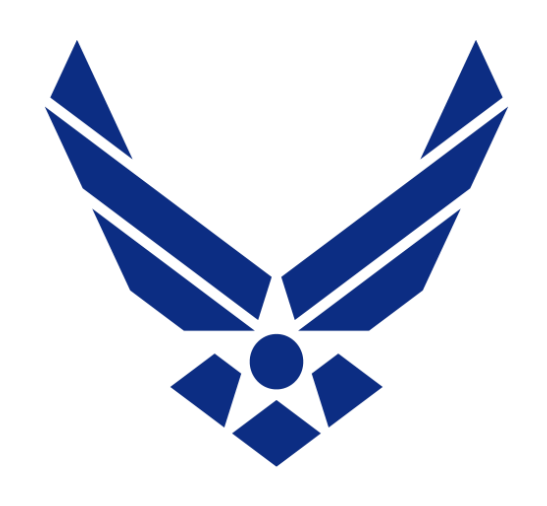

### **U.S. AIR FORCE**

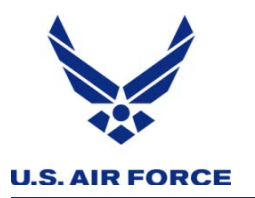

### SmartVoucher website

Access SmartVoucher website at the following address: https://smartvoucher.dfas.mil/voucher/privacyActStatementAction.action

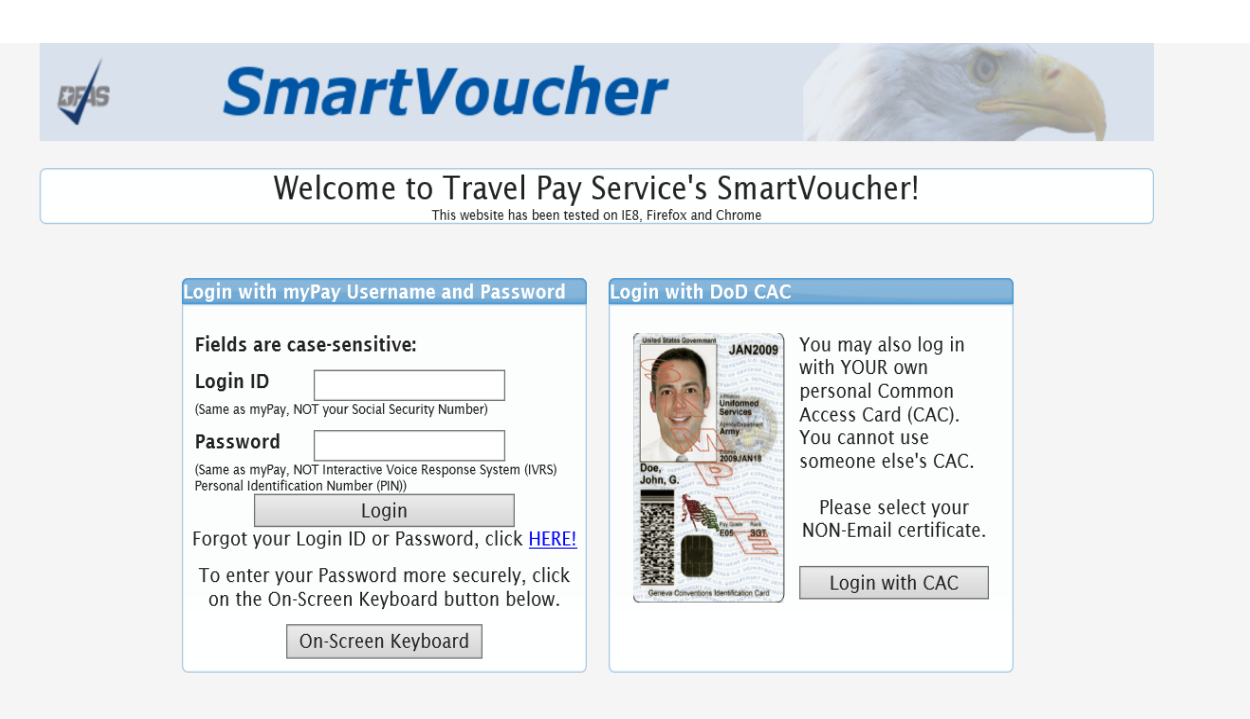

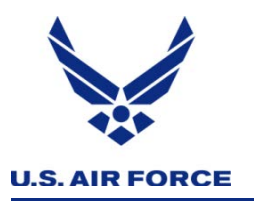

### SmartVoucher website

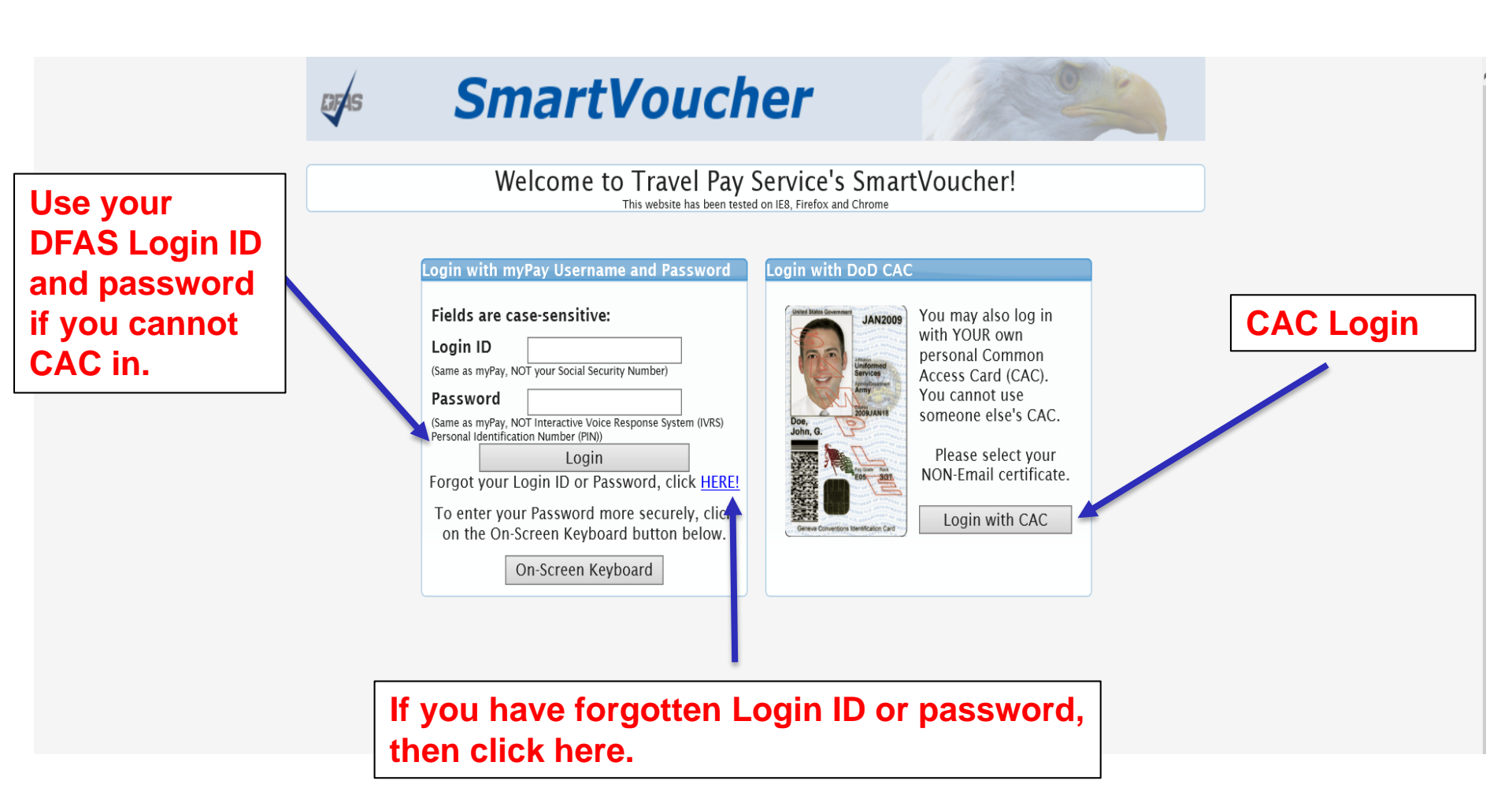

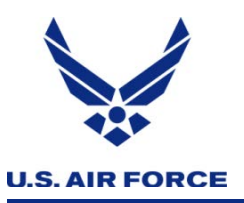

### **MyPay ID or Lost Password Reset**

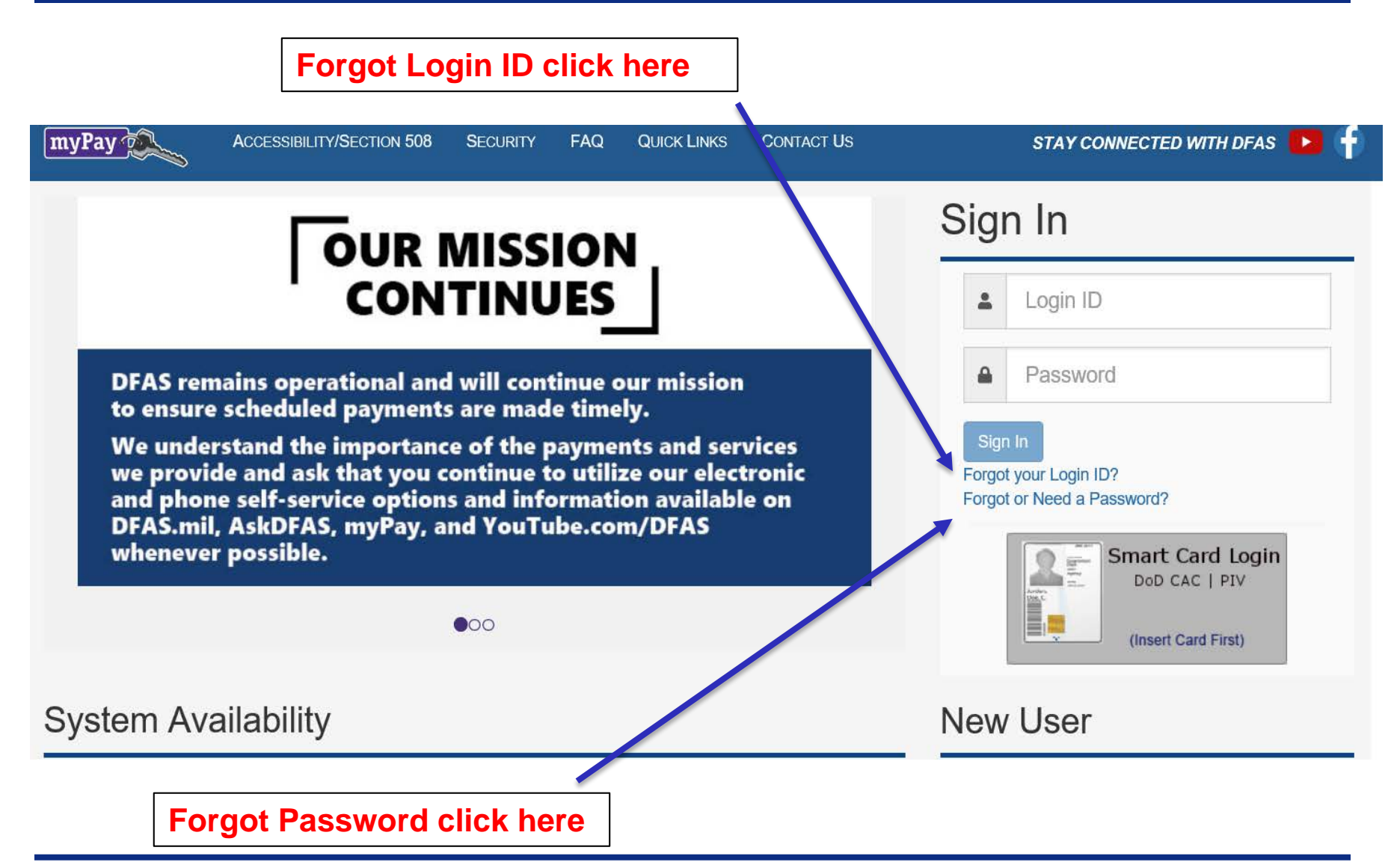

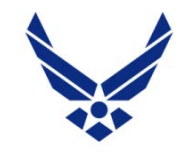

### **Retrieving lost MyPay ID**

#### **U.S. AIR FORCE**

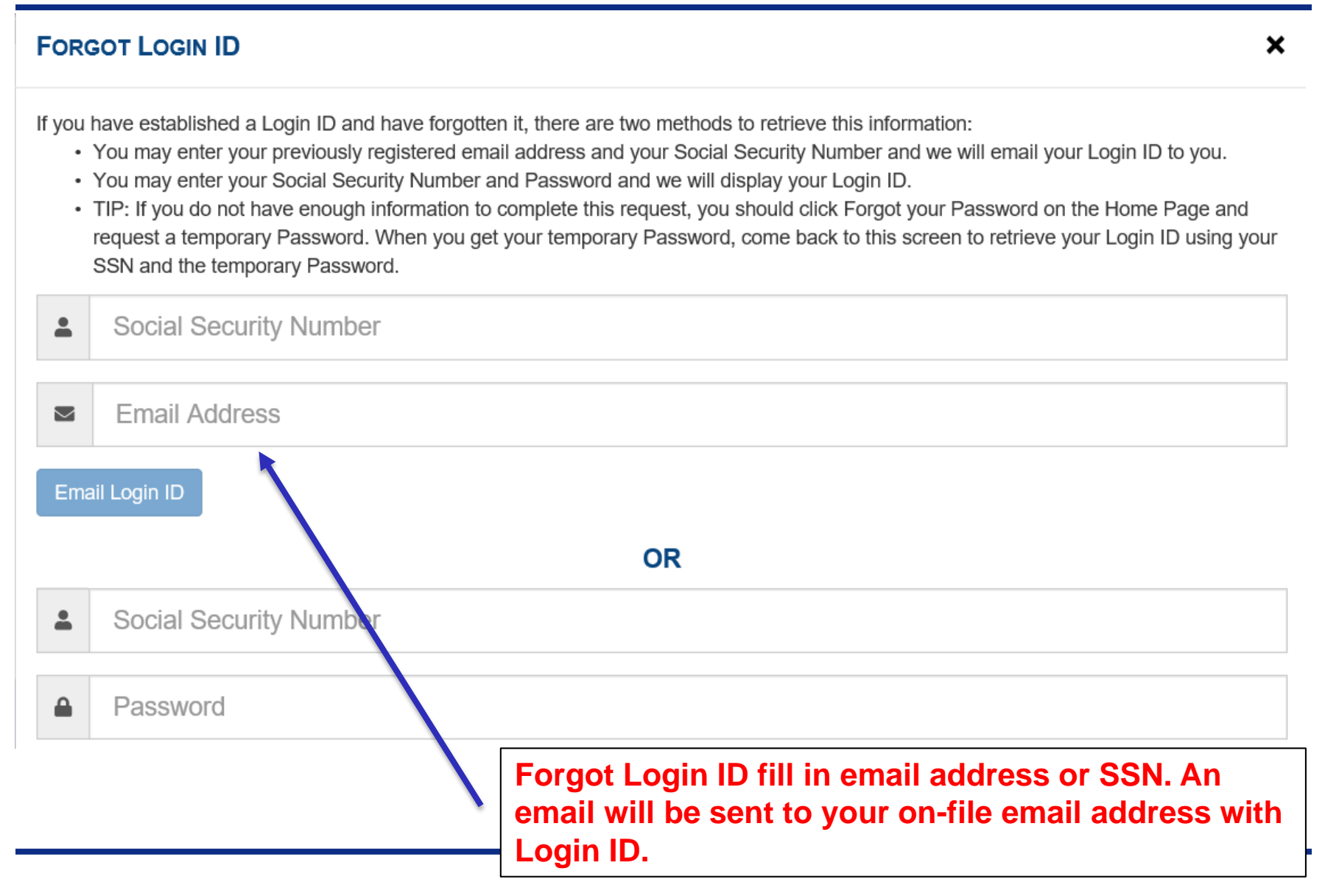

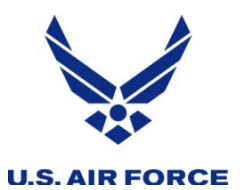

### Reset forgotten password

#### FORGOT OR NEED A PASSWORD

**USE THIS PROCESS** if you have lost, do not remember or have not received a Password. This process will determine if you can reset your Password online by answering established Security Questions for Password resets, or if we can email or mail a new temporary Password.

#### THIS PROCESS WILL VOID YOUR CURRENT PASSWORD.

Login ID CR

Social Security Number

18 U.S.C. § 1030 prohibits unauthorized or fraudulent access to government computer systems. If the credentials you enter are not your own, you are in violation of this law and should exit this system immediately. Completing this action may subject you to a fine of up to \$5,000 or double the value of anything obtained via this unauthorized access, plus up to five years imprisonment.

□ I am the individual associated with the information provided above and I elect to continue with this transaction.

ARequired to continue.

Continue

A

×

Either fill in Login ID or SSN. You will then be asked a series of security questions in order to create a new password.

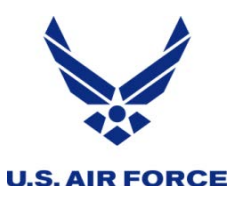

## After you log in to SmartVoucher

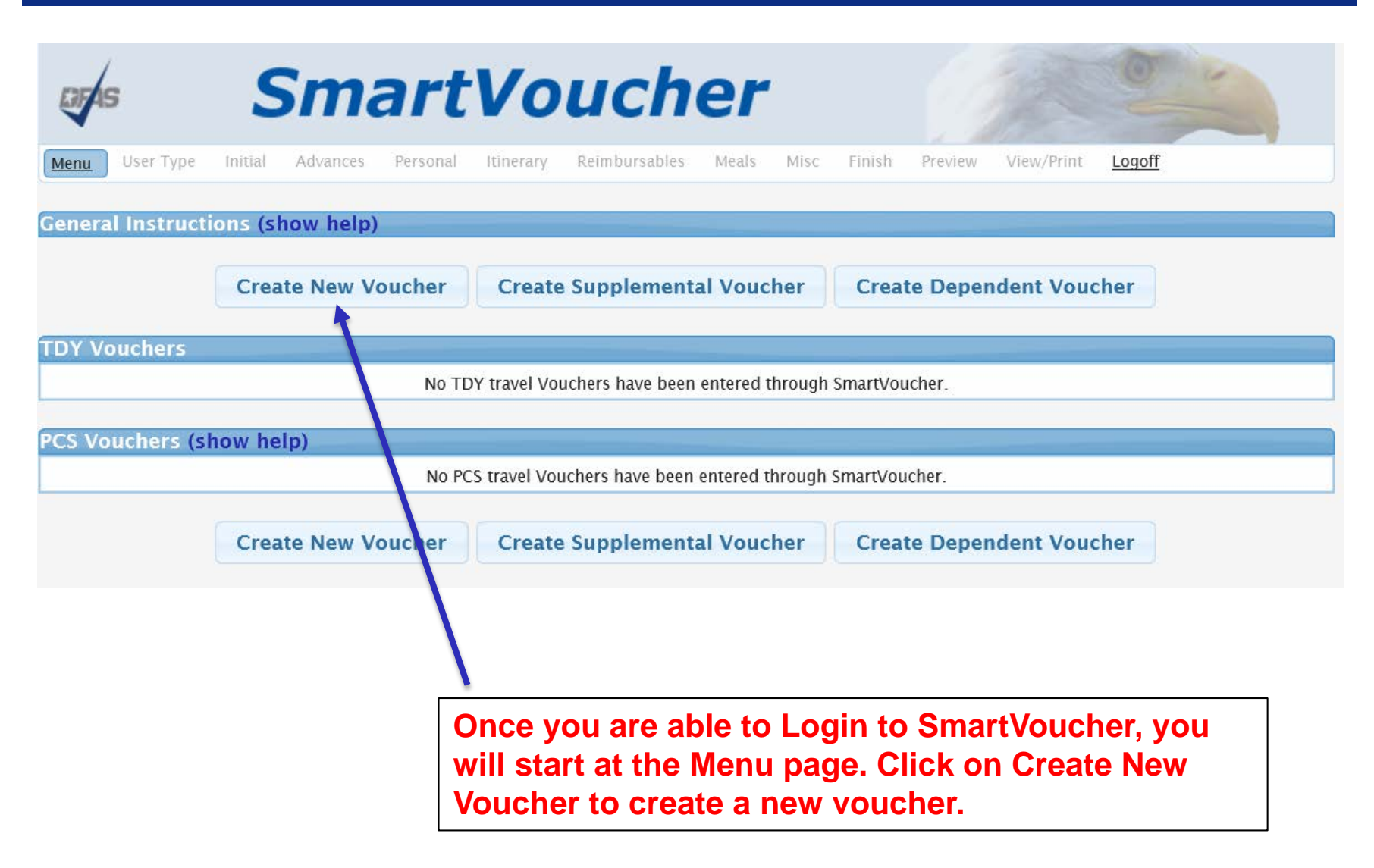

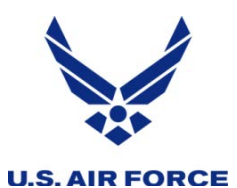

### USE TYPE: PAGE 1 OF 11

| DF4S                                                        | Sm                                                                              | art                                             | Vo                         | uch                     | er    |           |        |         | 1 Ale      | 0      | No.    |       |
|-------------------------------------------------------------|---------------------------------------------------------------------------------|-------------------------------------------------|----------------------------|-------------------------|-------|-----------|--------|---------|------------|--------|--------|-------|
| Menu User Typ                                               | e Initial Advance                                                               | s Personal                                      | Itinerary                  | Reimbursables           | Meals | Misc      | Finish | Preview | View/Print | Logoff |        |       |
| User Type Sel                                               | ection                                                                          |                                                 |                            |                         |       |           |        |         |            |        | Step 1 | of 11 |
| What is your What type of For Military Te Note: If retiring | category of trav<br>user are you?<br>nporary Change of<br>/separating and filin | r <b>el?</b><br>Station (TCS)<br>g final PCS vo | - select TL<br>ucher, sele | DY<br>ct user type from | ► v   | ou retire | :d.    |         |            |        |        |       |
|                                                             |                                                                                 |                                                 |                            | Back                    | Next  |           |        |         |            |        |        |       |
|                                                             |                                                                                 |                                                 |                            |                         |       |           |        |         |            |        |        |       |
| Choos                                                       | se TDY for                                                                      | this bo                                         | X                          |                         |       | С         | hoo    | se Re   | serve      | for th | is box |       |

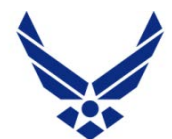

### INITIAL: PAGE 2 OF 11

| U.S. AIR FOI                                                     | Enter your tr<br>(obtain from                                                                       | avel order n<br>the travel o                                        | umber<br>rder).                                            |                                                   |                |            |              |
|------------------------------------------------------------------|----------------------------------------------------------------------------------------------------|---------------------------------------------------------------------|------------------------------------------------------------|---------------------------------------------------|----------------|------------|--------------|
| DFAS                                                             | Sma                                                                                                 | artVo                                                               | ouch                                                       | er                                                |                |            | 0            |
| Menu User T                                                      | ype Initial Advances                                                                                | Personal Itinerary                                                  | Reimbursables                                              | Meals Misc                                        | Finish Preview | View/Print | Logoff       |
| Initial Inforn                                                   | nation                                                                                              |                                                                     |                                                            |                                                   |                |            | Step 2 of 11 |
| * Travel Or<br>* What is th<br>Note: Enter your<br>* What is ye  | der Number<br>ne issue date on the<br>original PCS order number in th<br>our form of payment        | orders?<br>ne box.<br>t?                                            |                                                            | Show/Hide Help<br>Show/Hide Help                  | Direct Dep     | oosit 🗸    | MM/DD/YYYY   |
| myPay<br>NOTE: Allow 24                                          | to 48 hours for the change to                                                                       | register throughout the s                                           | ystem.                                                     | Show/Hide Help                                    | More than      | 24 hours   | ~            |
| * Did you to<br>are filling o<br>EXAMPLE: Travelo<br>Does this t | ravel to one or more<br>out this voucher?<br>r left his or her Home of Recon<br>ravel voucher begin | e locations during<br>d (HOR) and traveled to Co<br>at your tempora | the timeframe<br>olumbus, OH. Traveler<br>ty duty (TDY) lo | e in which you<br>would select "Yes."<br>ocation? | I Yes ♥ ▼      |            | Calaat Vaa   |
|                                                                  |                                                                                                    |                                                                     | Back                                                       | Next                                              | Select No      |            | Select tes   |

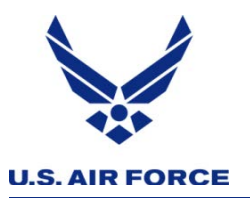

### ADVANCES: PAGE 3 OF 11

| CJF4           | 5<br>5                   | 5                 | Sma              | art            | Vo            | uch                 | er         |          |        |         | 1 Ale              | 0                | No.                 |
|----------------|--------------------------|-------------------|------------------|----------------|---------------|---------------------|------------|----------|--------|---------|--------------------|------------------|---------------------|
| Menu           | <u>User Type</u>         | Initial           | Advances         | Personal       | ltinerary     | Reimbursables       | Meals      | Misc     | Finish | Preview | View/Print         | <u>Logoff</u>    |                     |
| Advan<br>* Did | ces Inform<br>you recei  | nation<br>ve any  | previous o       | governm        | ent payn      | nents/partial       |            | No       | ✓      |         |                    |                  | Step 3 of 11        |
| Not            | e: Do not inclu          | de Automa         | ted Teller Mach  | hine (ATM) wit | hdrawals fron | n your Government T | ravel Char | ge Card. |        | Γ       | First ac           | crual            | voucher             |
| * Did<br>durin | you recei<br>g this trav | ve any<br>vel per | payments<br>iod? | from De        | fense Tr      | avel System (       | DTS)       | No       | ~      | \$      | select N<br>vouche | lo. Su<br>rs sel | bsequent<br>ect Yes |
|                |                          |                   |                  |                |               | Back                | Next       | :        |        |         |                    |                  |                     |

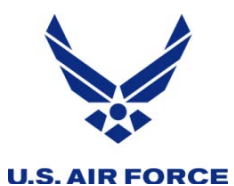

### PERSONAL: PAGE 4 OF 11

| SmartVou                                                                                                    | cher                       |                       |                                              |
|----------------------------------------------------------------------------------------------------|----------------------------|-----------------------|----------------------------------------------|
| Menu User Type Initial Advances Personal Itinerary Rein                                                                   | mbursables Meals Misc      | Finish Preview View/F | Print <u>Logoff</u>                          |
| Personal Information                                                                                                    |                            |                       | Step 4 of 11                                 |
| Instructions: Please provide your current address and phone r                                                             | number so we may contact y | ou if necessary.      |                                              |
| * First Name:                                                                                                    |                            | 7                     |                                              |
| Middle Initial:                                                                                                    |                            | ]                     |                                              |
| * Last Name:                                                                                                    |                            | ]                     |                                              |
| * Grade/Rank:                                                                                                    |                            | _                     |                                              |
| * Current Street:                                                                                                    |                            |                       |                                              |
| Current Street2:                                                                                                    |                            | ]                     |                                              |
| * Current City:                                                                                                    |                            | ]                     |                                              |
| * Current State:                                                                                                    | <u> </u>                   | <b>~</b>              | The states are seen                          |
| * Current Country:                                                                                                    |                            | ~                     | Email address you                            |
| * Current Zip Code/APO/FPO: Zip Code Lookup                                                                               |                            | ]                     | consistently access                          |
| * Phone Number:(Daytime)                                                                                                  |                            | ]                     |                                              |
| * Email Address:<br>Note: Provide the email address you read most consistently.                                           |                            |                       |                                              |
| Do you have a Government Travel Charge Card?<br>Note: If you say no you will not be able to request split disbursements.  | No 🗸                       |                       | Enter the name and                           |
| * Unit of Assignment: {Add City/State or Post/State}<br>Note: If you do not know the Unit of Assignment put in 'Unknown'. |                            |                       | location of your RegAl<br>unit of assignment |
|                                                                                                    | Back Next                  |                       | unit of assignment                           |

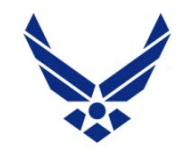

## **ITINERARY: PAGE 5 OF 11**

#### **U.S. AIR FORCE**

|       | Menu                       | <u>User Type</u>                                                                | Initial                                                        | <u>Advances</u>                                                     | Personal                                                    | <u>Itinerary</u>                                        | Reimbursables                                                                 | Meals                                                  | Misc                                       | Finish                                           | Preview                                                | View/Print                                                    | <u>Logoff</u>                                         |                                                               |
|-------|----------------------------|---------------------------------------------------------------------------------|----------------------------------------------------------------|---------------------------------------------------------------------|-------------------------------------------------------------|---------------------------------------------------------|-------------------------------------------------------------------------------|--------------------------------------------------------|--------------------------------------------|--------------------------------------------------|--------------------------------------------------------|---------------------------------------------------------------|-------------------------------------------------------|---------------------------------------------------------------|
|       | Itinera                    | ry Inform                                                                       | ation                                                          |                                                                     |                                                             |                                                         | Click to S                                                                    | how Ins                                                | tructi                                     | ons                                              |                                                        |                                                               |                                                       | Step 5 of 1                                                   |
|       | Instru<br>1. Beg<br>starte | i <b>ctions:</b><br>in your trave<br>d from unde                                | el itineran<br>r the app                                       | y with the d<br>licable trave                                       | late that yo<br>el order.                                   | u officially                                            | began traveling,                                                              | as well as                                             | s from t                                   | he locati                                        | on (Install                                            | ation/Base/C                                                  | ity) that yo                                          | ou officially                                                 |
|       | Note:<br>locatio           | When going<br>on.                                                               | TDY you                                                        | r itinerary s                                                       | hould start                                                 | with the lo                                             | cation (Installati                                                            | on/Base/(                                              | City) wh                                   | ich you a                                        | ire located                                            | l at prior to g                                               | joing to the                                          | e official TDY                                                |
|       | 2. List                    | ALL location                                                                    | ns where                                                       | authorized                                                          | travel was p                                                | performed                                               | and any overnig                                                               | nt stops.                                              |                                            |                                                  |                                                        |                                                               |                                                       |                                                               |
|       | Note:<br>also b            | Any deviatio<br>e reflected ii                                                  | ons from y<br>n your itir                                      | vour travel o<br>nerary.                                            | orders such                                                 | as non-go                                               | vernment travel,                                                              | return tri                                             | ps hom                                     | e while i                                        | n a travel                                             | claim status,                                                 | or any Lea                                            | ve taken should                                               |
|       | Note:<br>anothe<br>TDY w   | Travelers wh<br>er TDY locati<br>⁄ithin a TDY)                                  | no have b<br>ion must                                          | een provide<br>show each                                            | ed with new<br>location/sto                                 | travel orde<br>op in their                              | ers to travel to a<br>itinerary and atta                                      | new temp<br>ach all app                                | oorary c<br>plicable                       | luty locat<br>travel or                          | ion (TDY)<br>ders with                                 | while they ar<br>the travel pa                                | re still on ti<br>ckage. (Thi                         | ravel orders at<br>is applies to                              |
|       |                            | <b>Example:</b> Jo<br>another set<br>submit one<br>paid for the<br>the Fort Kno | ohn Doe r<br>of order<br>travel vo<br>trip to Fe<br>ox interim | eceives ord<br>to go TDY f<br>ucher packa<br>ort Knox (su<br>1 TDY. | ers to go TI<br>from Fort Ca<br>age showing<br>uch as throu | DY to Fort (<br>arson to Fo<br>his time a<br>igh anothe | Carson from Jan<br>rt Knox and retu<br>at Fort Carson ar<br>r system), then J | uary 1st th<br>Irn to Fort<br>d reflectii<br>ohn Doe i | hrough<br>t Carsor<br>ng his T<br>needs to | January 3<br>n from Ja<br>DY to Fo<br>o attach ( | 31st. While<br>nuary 12 t<br>rt Knox as<br>copies of t | e at Fort Cars<br>hrough Janus<br>well. If John<br>he payment | on, John D<br>ary 14th. Jo<br>Doe has a<br>vouchers a | oe receives<br>bhn Doe should<br>Iready been<br>nd orders for |
|       | 3. Any                     | lodging exp                                                                     | penses in                                                      | curred at ea                                                        | ach travel lo                                               | cation mus                                              | st be shown.                                                                  |                                                        |                                            |                                                  |                                                        |                                                               |                                                       |                                                               |
|       | Note:                      | Please do yo                                                                    | our best to                                                    | o complete                                                          | the itinerar                                                | y accuratel                                             | y. If one of the t                                                            | wo errors                                              | below a                                    | are made                                         | on the iti                                             | nerary then y                                                 | vou may be                                            | required to                                                   |
| ead a | all No                     | tes an                                                                          | d                                                              | es until y<br>p include                                             | you are bac<br>e a leg of th                                | k at the en<br>e travel)                                | try that needs to                                                             | be amen                                                | ded.                                       |                                                  |                                                        |                                                               |                                                       |                                                               |
| ien c | lick h                     | ere                                                                             |                                                                | ırt dates                                                           | 5                                                           | ,                                                       |                                                                               |                                                        |                                            |                                                  |                                                        |                                                               |                                                       |                                                               |
|       | 4. In o                    | order to clain                                                                  | n mileage                                                      | , you must                                                          | include the                                                 | location to                                             | o which you drow                                                              | e as a sto                                             | p in yo                                    | ur itinera                                       | ry.                                                    |                                                               |                                                       |                                                               |
|       |                            | Example: A                                                                      | traveler's                                                     | orders dir                                                          | ects him/he                                                 | r to travel                                             | to Fort Bliss. The                                                            | e traveler                                             | is flying                                  | g to Fort                                        | Bliss. The                                             | individual is                                                 | leaving fro                                           | m home,                                                       |

driving to the airport, and then flying to their TDY location. In the itinerary the traveler must show the method of travel to the airport, and include the stop at the airport as awaiting transportation, in order to claim mileage to the airport.

🗆 I have read the instructions for the itinerary, and I understand that to receive accurate and timely payments of all travel entitlements, the itinerary must be complete and exact.

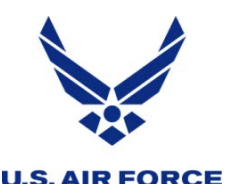

### **ITINERARY: PAGE 5 OF 11**

| DFA         | S                | 2              | Sma             | art             | Vo            | uch               | er         | 1         |                  |         | 12 m       | U             |              |
|-------------|------------------|----------------|-----------------|-----------------|---------------|-------------------|------------|-----------|------------------|---------|------------|---------------|--------------|
| <u>Menu</u> | <u>User Type</u> | <u>Initial</u> | <u>Advances</u> | <u>Personal</u> | Itinerary     | Reimbursables     | Meals      | Misc      | Finish           | Preview | View/Print | <u>Logoff</u> |              |
| ltinera     | ry Inform        | ation          |                 | Curr            | ently you ha  | Click to S        | how In:    | structi   | ons<br>ravel vou | cher    |            |               | Step 5 of 11 |
| -           |                  |                |                 | Curr            | ently, you ha | ive not entered a | ny stops i | or this t | ravel vou        | cher.   |            |               |              |
|             |                  |                |                 |                 |               | Back              | Add        |           |                  |         |            |               |              |
|             |                  |                |                 |                 |               |                   |            |           |                  |         |            |               |              |

### Click ADD to begin adding Itinerary stops Remember

- 1. Begin your travel itinerary with the date that you officially began traveling, as well as from the location (Installation/Base/City) that you officially started from under the applicable travel order.
- 2. List ALL locations where authorized travel was performed and any overnight stops.
- 3. Any lodging expenses incurred at each travel location must be shown.
- 4. In order to claim mileage, you must include the location to which you drove as a stop in your itinerary.

Example: A traveler's orders directs him/her to travel to Fort Bliss. The traveler is flying to Fort Bliss. The individual is leaving from home, driving to the airport, and then flying to their TDY location. In the itinerary the traveler must show the method of travel to the airport, and include the stop at the airport as awaiting transportation, in order to claim mileage to the airport.

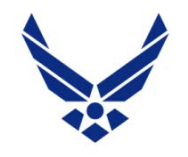

**U.S. AIR FORCE** 

### **ADDING ITINERARY STOP**

| SM SM                                       | artVo                | ouch               | er              |           |           |         | 1AN        |                 |
|---------------------------------------------|----------------------|--------------------|-----------------|-----------|-----------|---------|------------|-----------------|
| Menu User Type Initial Advances             | Personal Itinerary   | Reimbursables      | Meals           | Misc      | Finish    | Preview | View/Print | Logoff          |
| tin and the formation                       |                      | Click to S         | have the        |           |           |         |            | Stop E of 1     |
| itinerary mormation                         | Currently you        | have not entered a | ny stops f      | or this t |           | char    |            | Step 5 of 1     |
|                                             | Currentiy, you       | nave not entered a | iny stops i     | or this t | lavel vou | cher.   |            |                 |
|                                             |                      |                    |                 |           |           |         |            |                 |
| Add/Edit Itinerary Leg                      |                      |                    |                 |           |           |         |            |                 |
|                                             |                      | Departure I        | nformat         | ion       |           |         |            |                 |
|                                             |                      |                    |                 |           |           |         |            |                 |
| * What day did your travel begin            | 1?                   |                    |                 |           |           |         | MM/DI      | D/YYYY          |
| Note: Date of departure on your leave form. |                      |                    |                 |           |           |         |            |                 |
| * What Installation/Base/City ar            | e you departing fro  | om?                |                 |           |           |         |            |                 |
|                                             |                      |                    |                 |           |           |         |            |                 |
| * What State/APO/FPO are you o              | departing from?      |                    |                 |           |           |         | ~          |                 |
| * What is the zin code on your o            | orders for departing | 1 Zin Cod          | a Lookup        |           |           |         |            | $\mathbf{N}$    |
| location?                                   |                      | <u>zip cou</u>     | <u>e Lookup</u> |           |           |         |            |                 |
|                                             |                      |                    |                 |           |           |         |            |                 |
| * What country are you departin             | ig from?             |                    |                 |           |           |         |            | ¥               |
|                                             |                      |                    |                 |           |           |         |            |                 |
|                                             |                      | ported fre         | mha             | ma        | nd 4      | rovola  | ad to th   | o airport this  |
|                                             |                      | parteu iro         |                 |           |           |         |            | e airport, this |
|                                             | must be a            | annotated          | as ti           |           | st de     | eparti  | ILE IOCS   | ation in order  |
|                                             | 🔜 to get mi          | leage to tl        | he air          | port      | -         |         |            |                 |

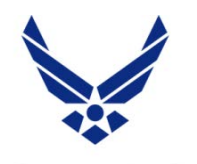

### **ITINERARY**

#### **U.S. AIR FORCE**

#### **Next Stop Information**

| * Where is the Installation/Base/City?                                                                                                    |                                                                                                    |                                                                                                    |                                |
|----------------------------------------------------------------------------------------------------|----------------------------------------------------------------------------------------------------|----------------------------------------------------------------------------------------------------|--------------------------------|
| * Where is the arrival State/APO/FPO?                                                                                                    |                                                                                                    | ~                                                                                                    |                                |
| * What is the arrival zip code for this stop?<br>Note: If the reason for stopping at this location is Mission Complete, enter the arriva                                                                                                    | Zip Code Lookup<br>I zip code on your order                                                                                                    | S.                                                                                                    |                                |
| * Where is the arrival country?                                                                                                    |                                                                                                    |                                                                                                    | ~                              |
| * How did you travel? (e.g., vehicle, bus, plane, etc.)                                                                                                    |                                                                                                    | ~~~ <b>x</b>                                                                                                    |                                |
| * What was your reason for stopping at this destination?<br>Definitions                                                                                                    | Example:                                                                                                    | ~                                                                                                    |                                |
| Authorized Delay (AD) - A period of time that a member is authorized, by regulations<br>Authorized Return (AR) - Authorized travel home periodically on weekends or non-wo<br>Awaiting Transportation (AT) - Necessary delay while awaiting further transportation<br>Hospital Admittance (HA) - Admittance to Medical Facility for inpatient treatment.<br>Hospital Discharge (HD) - Discharged from Medical Facility<br>Leave en route (LV) - Authorized to travel to leave point (No Per Diem authorized whi<br>Mission Complete (MC) - Completion of TDY and return to PDS. TDY ends upon retur<br>Temporary Duty (TD) - Official Duty while at Temporary Duty Site<br>Voluntary Return (VR) - Unauthorized travel home periodically on weekends or non-w | s, to delay while en routs<br>orkdays while at TDY poi<br>after travel status has b<br>le at leave site), then on<br>n to the travelers residen<br>vorkdays, for personal co | e to the TDY point.<br>int.<br>egun.<br>to the TDY point.<br>nces, offices, or other points of arrival at t<br>onvenience, while at TDY point. | the conclusion of their trips. |
| * What date did you arrive at your destination?                                                                                                    |                                                                                                    | MM                                                                                                    | I/DD/YYYY                      |
| * Did you incur any lodging expenses while at destination                                                                                                    | ?                                                                                                    | $\sim$                                                                                                    |                                |
| * Did you depart this location?<br>During this travel period (time you are filling out for this voucher) did you leave the a                                                                                                    | arrival location?                                                                                                    |                                                                                                    | Automobile<br>Bus              |
|                                                                                                    | Cancel Save                                                                                                    | 2                                                                                                    | Plane<br>Train                 |
|                                                                                                    |                                                                                                    |                                                                                                    | Ect.                           |

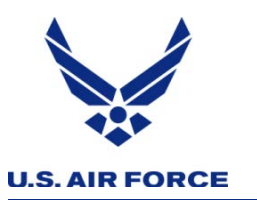

**ITINERARY** 

|             | SmartVoucher                                               |                       |                   |                    |                      |                 |                 |                  |                    |                |                    |              |         |  |
|-------------|------------------------------------------------------------|-----------------------|-------------------|--------------------|----------------------|-----------------|-----------------|------------------|--------------------|----------------|--------------------|--------------|---------|--|
| Men         | <u>u Use</u>                                               | er Type <u>Initia</u> | Advances          | Personal [         | tinerary Reiml       | bursables M     | 1eals Mis       | c Finish         | Preview            | View/Print     | <u>Logoff</u>      |              |         |  |
| ltine       | nerary Information Click to Show Instructions Step 5 of 11 |                       |                   |                    |                      |                 |                 |                  |                    |                |                    |              | 5 of 11 |  |
| Edit        | Delete                                                     | Departure<br>Date     | Departure<br>City | Departure<br>State | Departure<br>Country | Arrival<br>Date | Arrival<br>City | Arrival<br>State | Arrival<br>Country | Travel<br>Mode | Reason for<br>Stop | POC<br>Miles | Lodging |  |
| <u>Edit</u> |                                                            | 04/13/2020            | Buckley AFB       | со                 | USA                  | 04/13/2020      | New York        | NY               | USA                | СР             | AT                 | 0            | \$0.00  |  |
| <u>Edit</u> | <u>Delete</u>                                              | 04/22/2020            | New York          | NY                 | USA                  | 04/22/2020      | Buckley<br>AFB  | со               | USA                | СР             | MC                 | 0            | \$0.00  |  |

### All stops must be included here.

Note: Please do your best to complete the itinerary accurately. If one of the two errors below are made on the itinerary then you may be required to delete all the proceeding entries until you are back at the entry that needs to be amended.

- Missing a stop (forgot to include a leg of the travel)
- Incorrect arrival or depart dates

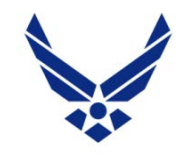

### **REIMBURSABLES: PAGE 6 OF 11**

#### **U.S. AIR FORCE**

| DF                                       | s                                                                                                    | S                 | Sma             | art             | Vo               | ucl         | her         |      |        |             |             | 0      |              |
|------------------------------------------|----------------------------------------------------------------------------------------------------|-------------------|-----------------|-----------------|------------------|-------------|-------------|------|--------|-------------|-------------|--------|--------------|
| <u>Menu</u>                              | <u>User Ty</u>                                                                                                    | pe <u>Initial</u> | <u>Advances</u> | <u>Personal</u> | <u>Itinerary</u> | Reimbursabl | es Meals    | Misc | Finish | Preview     | View/Print  | Logoff |              |
| Instru                                   | ctions                                                                                                    |                   |                 |                 |                  |             |             |      |        |             |             |        |              |
| • Cr<br>• If<br>• De<br>ex<br>• Ex<br>ex | <ul> <li>Click the "Add Expenses" button below to add a reimbursable expense.</li> <li>If you are claiming a reimbursable expense incurred in a foreign country, then claim the expense in the local currency, and in the US dollars.</li> <li>Defense Travel System Regulations require an itemized receipt for each lodging expense, regardless of the amount, and any individual expenditure of \$75 or more.</li> <li>Expenses incurred related to authorized travel that are not directly reimbursed by the traveler's per diem or meals and incidental expenses.</li> </ul> |                   |                 |                 |                  |             |             |      |        |             |             |        |              |
| Reimt                                    | oursable                                                                                                    | e Expenses        |                 |                 |                  |             |             |      |        |             |             |        |              |
| Edit                                     | Delete                                                                                                    | Expense D         | Date            | Natur           | e of Expe        | nse         | Amour       | it   | Gov    | 't Travel ( | Charge Card | Recei  | ipt Required |
| <u>Edit</u>                              | <u>Delete</u>                                                                                                    | 04/13/20          | 20              | AIR TICKET      | - PAID BY T      | RAVELER     | \$350.0     | 0    |        |             |             |        | YES          |
|                                          |                                                                                                    |                   |                 |                 |                  |             | Total: \$35 | 0.00 |        | \$0.0       | 00          |        |              |
|                                          |                                                                                                    |                   |                 |                 | E                | Back A      | dd Ne       | xt   |        |             |             |        |              |

Click Add to include Reimbursable expenses Show all itemized expenses in this area to include: mileage to/from commercial transportation terminals, mileage within the vicinity of the TDY point, parking, tolls, taxis, rental car, gas for rental car, commercial airfare (where applicable), CTO fees, registration/conference fees, official local and long distance calls, ATM fees, excess baggage fees, lodging tax, and other miscellaneous expenses.

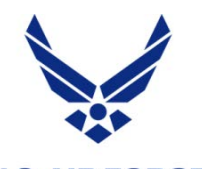

### MEALS: PAGE 7 OF 11

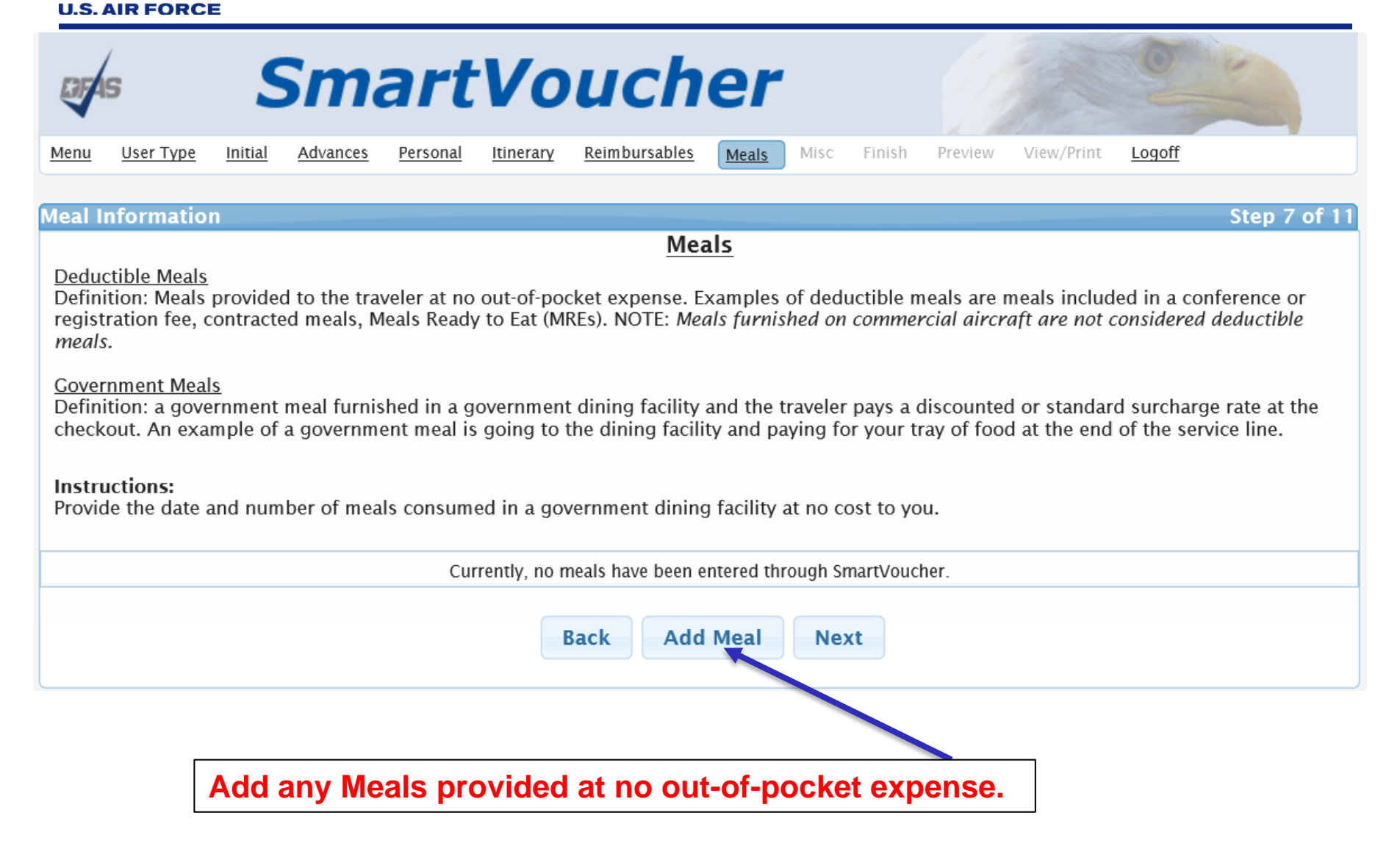

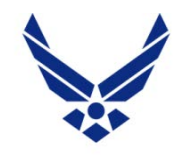

**U.S. AIR FORCE** 

### **MISCELLANEOUS: PAGE 8 OF 11**

| CJFA9                   | 5                         | S                   | Sm                | art            | Vo               | uch                  | er           |            |             |                |             |               | 4             |
|-------------------------|---------------------------|---------------------|-------------------|----------------|------------------|----------------------|--------------|------------|-------------|----------------|-------------|---------------|---------------|
| V                       |                           |                     |                   |                |                  |                      |              |            |             | 1.2            | 19gg        |               |               |
| <u>Menu</u>             | <u>User Type</u>          | Initial             | Advances          | Personal       | <u>Itinerary</u> | <u>Reimbursables</u> | Meals        | Misc       | Finish      | Preview        | View/Print  | <u>Logoff</u> |               |
| Miscell                 | aneous In                 | format              | ion               |                |                  |                      |              |            |             |                |             |               | Sten 8 of 11  |
| Miscell                 | aneous m                  | Tormat              | 1011              |                |                  |                      |              |            |             |                |             |               | 5169 0 01 11  |
|                         |                           |                     |                   |                |                  | Leave 7              | Faken        |            |             |                |             |               |               |
| (A) Sp<br>Roma          | ecify dates               | on wh               | ich leave v       | was taken      | :                |                      |              |            |             |                |             |               |               |
| Kema                    |                           | acters.             | 300               |                |                  |                      |              |            |             |                |             |               |               |
|                         |                           |                     |                   |                |                  |                      |              |            |             |                |             |               | $\hat{}$      |
|                         |                           |                     |                   |                |                  |                      |              |            |             |                |             |               | ×             |
|                         |                           |                     |                   |                |                  | Unused               | Tickets      |            |             |                |             |               |               |
| <b>I do h</b><br>Office | <b>ave unus</b><br>(CTO). | ed ticke            | ets from t        | his trip:      | □ If yes,        | turn those tic       | kets int     | o the T    | ranspo      | rtation O      | ffice (T/O) | or Comme      | ercial Travel |
| NOTE: If                | lodging was re            | quired as p         | part of this trip | o, you must in | clude a receip   | ot regardless of amo | unt. All oth | er expense | s over \$75 | 5 require a re | eceipt.     |               |               |
|                         |                           |                     |                   |                |                  | Rema                 | arks         |            |             |                |             |               |               |
| Specif<br>Rema          | y any gene<br>ining Char  | eral rem<br>acters: | arks rega         | rding this     | voucher          | :                    |              |            |             |                |             |               |               |
|                         |                           |                     |                   |                |                  |                      |              |            |             |                |             |               | $\sim$        |
|                         |                           |                     |                   |                |                  |                      |              |            |             |                |             |               | ×             |
|                         |                           |                     |                   |                |                  | Back                 | Next         |            |             |                |             |               |               |
| <b>_</b>                | dd any                    | / Mis               | cellan            | eous r         | emark            | ks here.             |              |            |             |                |             |               |               |

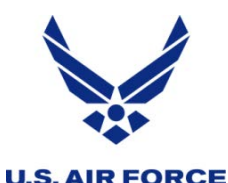

### FINISH: PAGE 9 OF 11

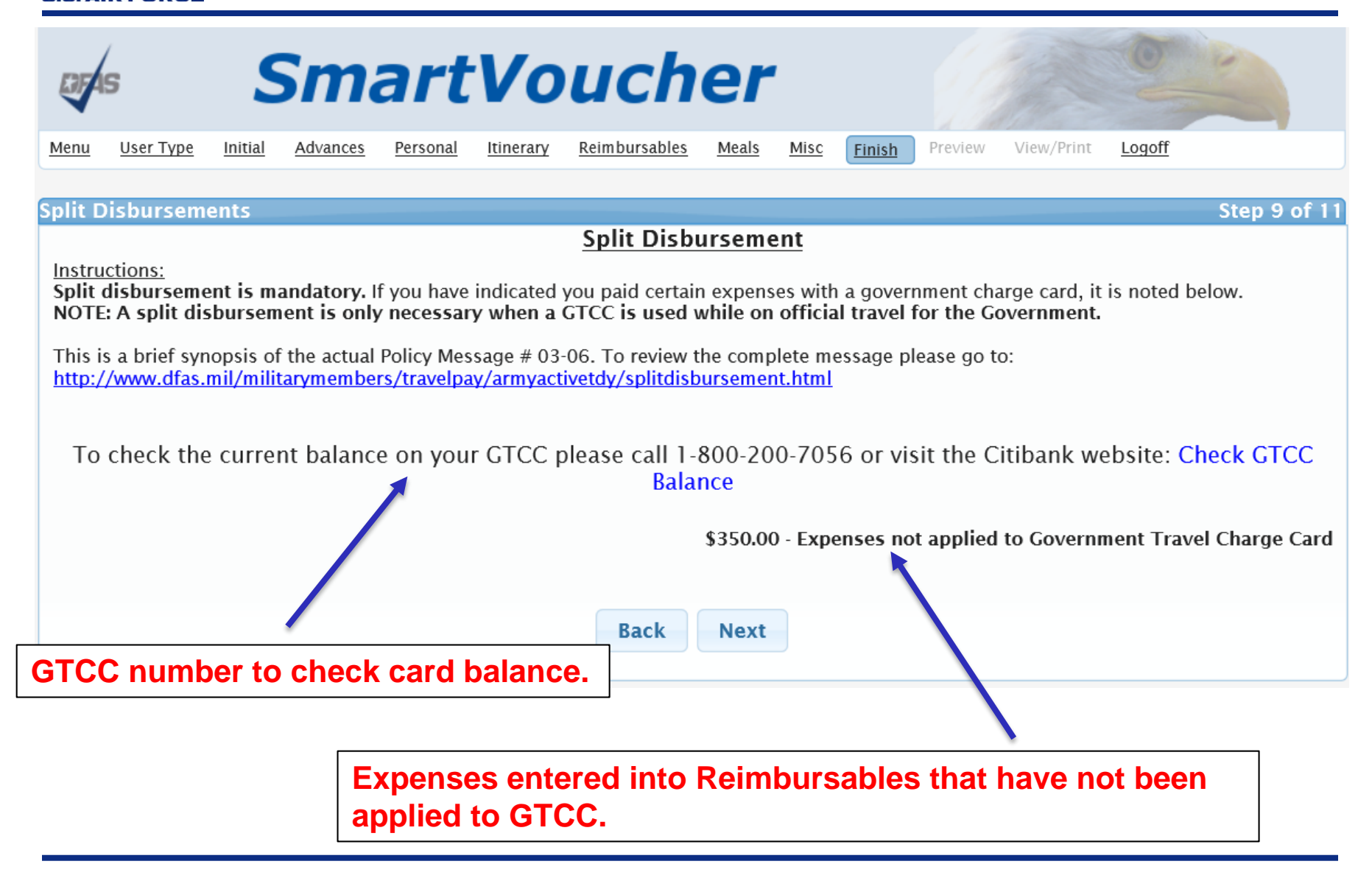

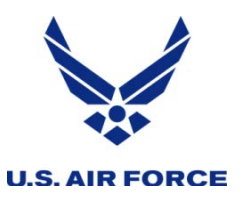

### PREVIEW: PAGE 10 OF 11

| oras SI                                                                    | O -                                                |                     |                          |
|----------------------------------------------------------------------------|----------------------------------------------------|---------------------|--------------------------|
| Menu User Type Initial Ad                                                  | <u>ances Personal Itinerary Reimbursables Meal</u> | Misc Finish Preview | View/Print <u>Logoff</u> |
| <mark>Initial Data</mark><br>Instructions:<br>Please review and click edit | to make necessary changes.                         |                     | Step 10 of 11            |
| Edit                                                                       | Travel Order                                       |                     | Reimbursement Type       |
| <u>Edit</u>                                                                | 12345678901                                        |                     | Direct Deposit           |
| Advances                                                                   | No Advances information i                          | available.          |                          |
| Personal Information - Edit                                                |                                                    |                     |                          |

Complete preview of all information entered into SmartVoucher for this voucher.

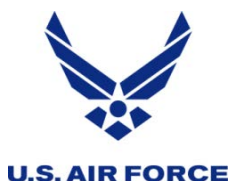

# VIEW AND PRINT: PAGE 11 OF 11

|                          | RIF4                                                                                                    | (<br>5                                                                                                    | S              | Sma                            | art             | Vo               | uch                  | er           | 1           |               | 6        | 1 Million  | 0      | R |  |
|--------------------------|----------------------------------------------------------------------------------------------------|----------------------------------------------------------------------------------------------------|----------------|--------------------------------|-----------------|------------------|----------------------|--------------|-------------|---------------|----------|------------|--------|---|--|
|                          | <u>Menu</u>                                                                                                    | <u>User Type</u>                                                                                                    | <u>Initial</u> | <u>Advances</u>                | <u>Personal</u> | <u>Itinerary</u> | <u>Reimbursables</u> | <u>Meals</u> | <u>Misc</u> | <u>Finish</u> | Preview  | View/Print | Logoff |   |  |
|                          | View/F<br>Based                                                                                                    | Print Vouc<br>on your re                                                                                            | peen dete      | Step 11 of 11<br>Step 11 of 11 |                 |                  |                      |              |             |               |          |            |        |   |  |
|                          | will re<br>Item<br>Numbe                                                                                                    | /ill require the following documentation:<br>tem Documents<br>mber                                                  |                |                                |                 |                  |                      |              |             | Comments      |          |            |        |   |  |
|                          | 1                                                                                                    | Travel Order<br>12345678901 In addition to this travel order, please ensure you include all corr<br>amended orders. |                |                                |                 |                  |                      |              |             |               | ll corre | sponding   |        |   |  |
|                          | 2                                                                                                    | List the Req<br>Receipts                                                                                            | uired          |                                |                 |                  |                      |              |             |               |          |            |        |   |  |
| List of                  |                                                                                                    | Required Re                                                                                                    | ceipt          |                                | ICKET-          |                  | TINAVEL              |              | ount        |               | 0.00     |            |        |   |  |
| required<br>documents    | Instructions for Opening PDF         To view and print your travel claim, click on the View Travel Voucher button below.         When the File Download dialog box appears, do the following steps:         • Click Open         • Select Print from the menu.         • Once you have printed or saved it to your hard drive, check the 'X' in the upper right hand corner to close the window.         Submission Instructions         To ensure a high quality submission to prevent rejects/returns:         Fravue your fay / compare is get to 200 dpi (also called "fine" or "grupper fine") |                                                                                                    |                |                                |                 |                  |                      |              |             |               |          |            |        |   |  |
| that need to             |                                                                                                    |                                                                                                    |                |                                |                 |                  |                      |              |             |               |          |            |        |   |  |
| be submitted with travel |                                                                                                    |                                                                                                    |                |                                |                 |                  |                      |              |             |               |          |            |        |   |  |
| voucher                  |                                                                                                    |                                                                                                    |                |                                |                 |                  |                      |              |             |               |          |            |        |   |  |
|                          | <ul> <li>Ensure your fax / scanner is set to 300 dpl (also called "fine" or "super-fine").</li> <li>Verify your scanner or printer settings are set to black and white not grayscale.</li> <li>Make sure you do not have seams in the document from folding it.</li> <li>Make sure the glass on your fax/scanner is clean (no fingerprints, dust, or smudges).</li> </ul>                                                                                                    |                                                                                                    |                |                                |                 |                  |                      |              |             |               |          |            |        |   |  |
|                          | <ol> <li>After printing a hard copy of your travel claim, be sure to sign block 20a, and obtain all other required signatures.</li> <li>Attach all the required documents listed above.</li> </ol>                                                                                                    |                                                                                                    |                |                                |                 |                  |                      |              |             |               |          |            |        |   |  |

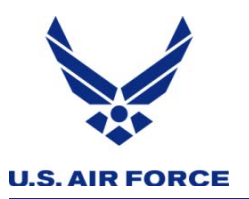

- Sign completed voucher
- Email voucher with subject line:
  - TRAVEL VOUCHER Last-name, Firstname
  - To: <u>RIO.COVID.19@us.af.mil</u>
- Submit accrual voucher every 30 days